# **OpenScape Business V2**

# How to Configure SIP Trunk for COSMOTE

## **Table of Contents**

| Configuration Data                                              |
|-----------------------------------------------------------------|
| Configuration Wizard 4                                          |
| Internet Telephony                                              |
| Define bandwidth (# Trunks)7                                    |
| Special phone numbers                                           |
| DID configuration                                               |
| Additional manual Configuration11                               |
| LCR changes (mandatory)11                                       |
| Route configuration12                                           |
| Cosmote Profile Settings used at certification process          |
| Expert Mode-Telephony Server-Internet Telephony Server Provider |
| How to check the status of SIP connection with COSMOTE15        |
| Status OpenScape Business15                                     |
| How to get Traces in case of problem 16                         |
| Wireshark traces                                                |
| Internal traces                                                 |

# Table of History

| Date       | Version | Changes       |
|------------|---------|---------------|
| 26-09-2016 | 1.0     | First version |
| 02-10-2016 | 1.1     | Final version |
|            |         |               |

# **Configuration Data**

Information from ITSP COMOTE GR provided:

| Name                      | Example                     |
|---------------------------|-----------------------------|
| Call Number:              | 2142163500 - 09             |
| Number of DID digits:     | 3                           |
| SIP Domain:               | Ims.otenet.gr               |
| SBC_IP:                   | n/a                         |
| digest Auth.:             | Yes                         |
| SIP Username:             | +302142163500@ims.otenet.gr |
| SIP Passwort:             | *****                       |
|                           |                             |
| Clip no Screening:        | yes                         |
| Number of voice-channels: | 4                           |

## **Configuration Wizard**

### **Internet Telephony**

#### Go to "Central Telephony – Internet Telephony"

|                          | lize<br>terprise                                                                                                    | OpenScape Business Assistant |
|--------------------------|----------------------------------------------------------------------------------------------------|------------------------------|
|                          |                                                                                                    | administrator@system Logoff  |
| Home Administrators Se   | etup Expert mode Data Backup License Management Service Center                                                                              |                              |
| Setup                    |                                                                                                    |                              |
| ▼ Wizards                | Central Telephony                                                                                                    | ()                           |
| Basic Installation       |                                                                                                    | 5                            |
| Network / Internet       | Edit CO Trunk ISDN / Analog / ITSP                                                                                                    |                              |
| Telephones / Subscribers | Point-to-multipoint connections (MSN) and PABX number for ISDN connections, and assignment of analog and ITSP trunks                        |                              |
| Central Telephony        | Internet Telephony<br>Access parameters of the Internet Telephony Service Provider (ITSP), e.g., user account, password, SIP station number |                              |
| User Telephony           | voicemail                                                                                                    |                              |
| Security                 | Access numbers for integrated voicemail. Set up of voicemail boxes                                                                          |                              |
| UC Suite                 | Fdit Phone Book / Speed Dialing                                                                                                    |                              |
| Circuit                  | Set up central speed-dial destinations for the system's internal phone book                                                                 |                              |
|                          | Edit Multisite Management<br>Configuration of multi-ITSP connections                                                                        |                              |
|                          | Edit Call Detail Recording<br>Set up call detail recording connection parameters for call detail applications                               |                              |
|                          | Edit Music on Hold / Announcements<br>Record new melodies and announcements for Music on Hold and announcement before answering             |                              |
|                          | Edit Entrance telephone<br>Set up call allocation and access authorization for the entrance telephone at the analog station connection      |                              |
|                          |                                                                                                    |                              |

The overview page appears for entering the location data. The most flexible type of configuration is to enter the Country code only.

| Setup - Wizards - Central Telephony - Internet Telephony                                                                            |             |  |  |  |
|----------------------------------------------------------------------------------------------------|-------------|--|--|--|
| Overview                                                                                                    |             |  |  |  |
| Note: changes done in expert mode must be reviewed/repeated after running through the wizard.                                       |             |  |  |  |
| Note: At least the configuration of the 'Country code' is needed for features such as 'Internet telephony' and 'MeetMe conference'. |             |  |  |  |
| PABX number                                                                                                    |             |  |  |  |
| Country code: 30                                                                                                    | (mandatory) |  |  |  |
| Local area code:                                                                                                    | (optional)  |  |  |  |
| PABX number:                                                                                                    | (optional)  |  |  |  |
|                                                                                                    |             |  |  |  |
|                                                                                                    |             |  |  |  |
|                                                                                                    |             |  |  |  |

#### Click [OK & Next].

Provider configuration and activation for Internet Telephony -> No call via Internet -> uncheck Use County specific view: Greece and select COSMOTE.

| Setup - Wizards - Central Telephony - Internet Telephony     |                   |                                     |  |  |
|--------------------------------------------------------------|-------------------|-------------------------------------|--|--|
| Provider configuration and activation for Internet Telephony |                   |                                     |  |  |
| No call via Internet:  Country specific view: Greece         |                   |                                     |  |  |
|                                                              | Activate Provider | Internet Telephony Service Provider |  |  |
| Add                                                          |                   | Other Provider                      |  |  |
| Edit                                                         |                   | COLT UK & Europe                    |  |  |
| Edit                                                         |                   | COLT VPN                            |  |  |
| Edit                                                         |                   | cosmote                             |  |  |
| Edit                                                         |                   | Skype Connect                       |  |  |
| Edit                                                         |                   | Verizon                             |  |  |
| Edit                                                         |                   | Vodafone Anlagenanschluss R3        |  |  |

Activate Provider and click on [Edit].

| On the next name the    | nradatingd convers tor  | COSMOTE are displayed   | ad no changes ar   | a needed here  |
|-------------------------|-------------------------|-------------------------|--------------------|----------------|
| UII LITE HEAL DAGE LITE | predefilied servers for | COSIVIOIL al C displaye | EU, HU CHAIIgES AI | e neeueu nere. |

| Setup - Wizards - Central Telephony - Internet Telephony |                                             |  |  |
|----------------------------------------------------------|---------------------------------------------|--|--|
| Internet Telephon                                        | Internet Telephony Service Provider         |  |  |
| Provider Name:                                           | cosmote                                     |  |  |
| Enable Provider:                                         |                                             |  |  |
| Domain Name:                                             | ims.otenet.gr                               |  |  |
| Transport protocol:                                      | udp ~                                       |  |  |
| Transport security:                                      | traditional (upd or tcp) $ \smallsetminus $ |  |  |
| Provider Registrar                                       |                                             |  |  |
| Use Registrar:                                           | <u> </u>                                    |  |  |
| IP Address / Host name:                                  | ims.otenet.gr                               |  |  |
| Port:                                                    | 0                                           |  |  |
| Reregistration Interval at Provider (sec)                | 600                                         |  |  |
| Provider Proxy                                           |                                             |  |  |
| IP Address / Host name:                                  | ims.otenet.gr                               |  |  |
| Port:                                                    | 0                                           |  |  |
| Provider Outbound Proxy                                  |                                             |  |  |
| Use Outbound Proxy:                                      |                                             |  |  |
| IP Address / Host name:                                  | 0.0.0.0                                     |  |  |
| Port:                                                    | 0                                           |  |  |
| Provider Inbound Proxy                                   |                                             |  |  |
| Use Inbound Proxy:                                       |                                             |  |  |
| IP Address / Host name:                                  | 0.0.0.0                                     |  |  |

Click [OK & Next].

In this dialog the specific customer SIP Userdata will be configured.

| Setup - Wizards - Central Telephony - Internet Telephony |                                         |  |  |  |
|----------------------------------------------------------|-----------------------------------------|--|--|--|
|                                                          | Internet Telephony Stations for COSMOTE |  |  |  |
|                                                          | Name of Internet Telephony Station      |  |  |  |
| Add                                                      | New Internet Telephony Station          |  |  |  |
|                                                          |                                         |  |  |  |

Click on [Add].

Data provided by ITSP COSMOTE is inserted here.

| Internet telephony station: | SIP Username without domain name is inserted here (e.g: +302142163500)                                                                     |
|-----------------------------|----------------------------------------------------------------------------------------------------|
| Authorization name:         | SIP Username is inserted here (e.g: +302142163500@ims.otenet.gr)                                                                           |
| Password:                   | Password provided by COSMOTE                                                                                                    |
| Default number:             | Main number of connection. The default number is used as outgoing number when no DDI number is assigned to a station. (e.g: +302142163500) |

Setup - Wizards - Basic Installation - Basic Installation

| Internet Telephony Station for COSMOTE |                         |  |
|----------------------------------------|-------------------------|--|
| Internet telephony station:            | +302144163500           |  |
| Authorization name:                    | +302144163500@ims.otene |  |
| Password:                              | ••••                    |  |
| Confirm Password:                      | ••••                    |  |
| Default Number:                        | +302144163500           |  |
| MEX Number:                            |                         |  |

Default Number ITSP as primary CO access Enter one of the call numbers supplied by your network provider here. This will be used in outgoing calls as the calling party number in case no other number is available for the respective call. All call numbers supplied by your network provider are to be entered within the trunk and telephones configuration (DID field) primary CO access.

MEX Number To use the feature Mobile Extension (MEX) you have to enter a MEX number here. An entered MEX number will only be stored if the ITSP is marked as 'active'. For use of MEX it is also necessary to configure a DISA number.

#### Enter the relevant data an click [OK & Next].

| Setup - Wizards - Basic Installation - Basic Installation              |                                                                                                    |            |  |  |  |  |
|------------------------------------------------------------------------|----------------------------------------------------------------------------------------------------|------------|--|--|--|--|
| Call Number Assignment for COSMOTE                                     |                                                                                                    |            |  |  |  |  |
| Name of Internet Telephony Station                                     | Name of Internet Telephony Station Internet Telephony Phone Number Direct inward dialing Use as PABX number for outgoing calls |            |  |  |  |  |
| In order to complete the configuration please verify that the relevant | vant user DIDs are set in stations.(Telephones / Subscribers conf                                                              | iguration) |  |  |  |  |
|                                                                        |                                                                                                    |            |  |  |  |  |
|                                                                        |                                                                                                    |            |  |  |  |  |
|                                                                        |                                                                                                    |            |  |  |  |  |
|                                                                        |                                                                                                    |            |  |  |  |  |
|                                                                        |                                                                                                    |            |  |  |  |  |
|                                                                        |                                                                                                    |            |  |  |  |  |
|                                                                        |                                                                                                    |            |  |  |  |  |
|                                                                        |                                                                                                    |            |  |  |  |  |
|                                                                        |                                                                                                    |            |  |  |  |  |
|                                                                        |                                                                                                    |            |  |  |  |  |
|                                                                        |                                                                                                    |            |  |  |  |  |
|                                                                        |                                                                                                    |            |  |  |  |  |
|                                                                        |                                                                                                    |            |  |  |  |  |
| Help Abort Back OK & Nex                                               | d                                                                                                    |            |  |  |  |  |

Click [OK & Next] (no input needed)

| Setup - Wizards -  |                                                              |                                     |  |  |  |  |  |  |  |
|--------------------|--------------------------------------------------------------|-------------------------------------|--|--|--|--|--|--|--|
|                    | Provider configuration and activation for Internet Telephony |                                     |  |  |  |  |  |  |  |
|                    |                                                              | No call via Internet: 🗆             |  |  |  |  |  |  |  |
|                    |                                                              | Country specific view: Greece ~     |  |  |  |  |  |  |  |
| Note: changes done | e in expert mode must be reviewed/repeated after running     | through the wizard.                 |  |  |  |  |  |  |  |
|                    | Activate Provider                                            | Internet Telephony Service Provider |  |  |  |  |  |  |  |
| Add                |                                                              | Other Provider                      |  |  |  |  |  |  |  |
| Edit               |                                                              | COLT UK & Europe                    |  |  |  |  |  |  |  |
| Edit               |                                                              | COLT VPN                            |  |  |  |  |  |  |  |
| Edit               | $\checkmark$                                                 | cosmote                             |  |  |  |  |  |  |  |
| Edit               |                                                              | Skype Connect                       |  |  |  |  |  |  |  |
| Edit               |                                                              | Verizon                             |  |  |  |  |  |  |  |
| Edit               |                                                              | Vodafone Anlagenanschluss R3        |  |  |  |  |  |  |  |
|                    |                                                              |                                     |  |  |  |  |  |  |  |
| Help               | Abort Back OK & Next                                         | Display Status                      |  |  |  |  |  |  |  |

On the next page you can check the status of the ITSP. Click [Display status]

| Setup - Wizards - Central Telephony - Internet Telephony |                                                           |                       |                            |            |  |  |  |  |  |  |
|----------------------------------------------------------|-----------------------------------------------------------|-----------------------|----------------------------|------------|--|--|--|--|--|--|
|                                                          | Statua fa                                                 | r the Internet Teleph | anny Sondon Brouder (ITCD) |            |  |  |  |  |  |  |
|                                                          | Status for the internet Telephony Service Provider (TISP) |                       |                            |            |  |  |  |  |  |  |
|                                                          | Provider                                                  |                       | User                       |            |  |  |  |  |  |  |
|                                                          | COLT UK & Europe                                          | Disabled              |                            |            |  |  |  |  |  |  |
|                                                          | COLT VPN                                                  | Disabled              |                            |            |  |  |  |  |  |  |
| Restart                                                  | cosmote                                                   | Enabled               | +302144163500              | registered |  |  |  |  |  |  |

Click [Next] (no input needed)

You return toi the previous screen. Click [OK & Next] (no input needed)

## Define bandwidth (# Trunks)

In the next part the number of simultaneous calls via the SIP trunk will be defined. The calculation of the number of trunks is done by the wizard automatically depending on the bandwidth. For each 128K, one trunk is created.

| Setup - Wizards - Central Telephony - Internet Telephony                                |                                                                                           |                                                                                    |  |  |  |  |  |  |
|-----------------------------------------------------------------------------------------|-------------------------------------------------------------------------------------------|------------------------------------------------------------------------------------|--|--|--|--|--|--|
| Settings for Internet Telephony                                                         |                                                                                           |                                                                                    |  |  |  |  |  |  |
| Simultaneous Internet Calls                                                             |                                                                                           |                                                                                    |  |  |  |  |  |  |
| Under 'Setup - Wizards - Network / Internet - Internet Access', you have entered the va | lue Upstream up to (Kbps) = 16384                                                         |                                                                                    |  |  |  |  |  |  |
| in the 'Change Feature> Internet Telephony' Assistant. This upstream allows you to      | conduct up to 60 Internet phone calls simultaneously. If the call quality deteriorates di | ue to the network load, you will need to reduce this number of simultaneous calls. |  |  |  |  |  |  |
| The number of simultaneous Internet Calls also depends on the licensing.                |                                                                                           |                                                                                    |  |  |  |  |  |  |
|                                                                                         | Number of Simultaneous Internet Calls: 4 Distribut                                        | te Lines                                                                           |  |  |  |  |  |  |
| Line assignment                                                                         |                                                                                           |                                                                                    |  |  |  |  |  |  |
| Internet Telephony Service Provider                                                     | Configured Lines                                                                          | Assigned Lines                                                                     |  |  |  |  |  |  |
| cosmote                                                                                 | 4                                                                                         | 4                                                                                  |  |  |  |  |  |  |
|                                                                                         |                                                                                           |                                                                                    |  |  |  |  |  |  |

#### Click [OK & Next]

## **Special phone numbers**

In this dialog it is possible to route special phone numbers. When special phone numbers are not supported over the ITSP route it is possible to change this here.

| Setup - Wizards - Central Telephony - Internet Tel         | ephony                                     | <b>۵</b>           |  |  |  |  |  |  |
|------------------------------------------------------------|--------------------------------------------|--------------------|--|--|--|--|--|--|
| Special phone numbers                                      |                                            |                    |  |  |  |  |  |  |
| Note:                                                      |                                            |                    |  |  |  |  |  |  |
| Please make sure that all special call numbers are support | ted by the selected provider without fail. |                    |  |  |  |  |  |  |
|                                                            |                                            |                    |  |  |  |  |  |  |
| Special phone number                                       | Dialed digits                              | Dial over Provider |  |  |  |  |  |  |
| 1                                                          | 0C112                                      | cosmote ~          |  |  |  |  |  |  |
| 2                                                          | 0C100                                      | cosmote 🗸          |  |  |  |  |  |  |
| 3                                                          | 0C166                                      | cosmote ~          |  |  |  |  |  |  |
| 4                                                          | 0C199                                      | cosmote ~          |  |  |  |  |  |  |
| 5                                                          |                                            | cosmote ~          |  |  |  |  |  |  |
| 6                                                          |                                            | cosmote ~          |  |  |  |  |  |  |
| 7                                                          |                                            | cosmote ~          |  |  |  |  |  |  |
|                                                            |                                            |                    |  |  |  |  |  |  |

#### Click [OK & Next]

#### On next page status of ITSP is displayed.

| Setup - Wizards - |       |                             |            |                     |                           |      |            |
|-------------------|-------|-----------------------------|------------|---------------------|---------------------------|------|------------|
|                   |       |                             | Status for | the Internet Teleph | ony Service Provider (ITS | SP)  |            |
|                   |       | Pi                          | ovider     |                     |                           | User |            |
|                   |       | COLT UK & Europe            |            | Disabled            |                           |      |            |
|                   |       | COLT VPN                    |            | Disabled            |                           |      |            |
| Resta             | rt    | cosmote                     |            | Enabled             | +302144163500             |      | registered |
|                   |       | Skype Connect               |            | Disabled            |                           |      |            |
|                   |       | Verizon                     |            | Disabled            |                           |      |            |
|                   |       | Vodafone Anlagenanschluss R | 23         | Disabled            |                           |      |            |
|                   |       | Circuit UTC (Cloud)         |            | Disabled            |                           |      |            |
|                   |       |                             |            |                     |                           |      |            |
| Help              | Abort | Back Nex                    | E          |                     |                           |      |            |

After this status page two more dialogs with "Exchange Line Seizure" and an overview with all configured "Outside line Seizure" are displayed.

| Setup - Wizards - Central Telephony - Internet Telephony |             |
|----------------------------------------------------------|-------------|
| Exchange L                                               | ine Seizure |
| Trunk Access Code                                        | 0           |
| Dial over Provider                                       | cosmote v   |
|                                                          |             |
|                                                          |             |
|                                                          |             |
|                                                          |             |
|                                                          |             |
|                                                          |             |
|                                                          |             |
|                                                          |             |
|                                                          |             |
|                                                          |             |
|                                                          |             |
|                                                          |             |
|                                                          |             |
|                                                          |             |
|                                                          |             |
| Help Abort Back OK & Next                                |             |
|                                                          |             |

| Setup - Wizards - Central Telephony - Internet Telephony |                                         |  |  |  |  |  |  |
|----------------------------------------------------------|-----------------------------------------|--|--|--|--|--|--|
| Seizure Code for the 'Outside line Seizure'              |                                         |  |  |  |  |  |  |
|                                                          | Seizure code for 'Outside line Seizure' |  |  |  |  |  |  |
| cosmote                                                  | 855                                     |  |  |  |  |  |  |
|                                                          |                                         |  |  |  |  |  |  |
| Help Abort Back OK & Next                                |                                         |  |  |  |  |  |  |

## **DID configuration**

In general the DID has to be configured in long format

The country code 30 has to be configured as described before. The DID must always be the number without the country code (e.g: 210xxxxxx).

#### Attention:

You MUST NOT use other number configurations in the DID because that will cause problems in different call scenarios and UC functionality. (e.g: for the DID-number 2142163501 do NOT configure 2142163 as Local Area Code and PABX number and then 3 digits 501 as DID)

| Box | Slot | Callno | First Name | Last Name | Name | DID        | Туре            | Fax Callno | Fax DID | Class of service | Call pickup |
|-----|------|--------|------------|-----------|------|------------|-----------------|------------|---------|------------------|-------------|
|     |      |        |            |           |      |            |                 |            |         |                  |             |
| -   | - [  | 100    | ŀ          | ŀ         | -    | 2144163500 | System Client ~ |            | -       | International ~  | - ``        |
| -   | - [  | 101    | -          | -         | -    | 2144163501 | System Client ~ |            | -       | International ~  | -           |
| -   | - [  | 102    | -          | -         | -    | -          | No Port ~       |            | -       | International ~  | -           |
| -   | - [  | 103    | -          | -         | -    | -          | No Port ~       |            | -       | International ~  | -           |
| -   | - [  | 104    | -          | -         | -    | -          | No Port ~       |            | -       | International ~  |             |
| -   | - [  | 105    | -          | -         |      | -          | No Port ~       |            | -       | International ~  |             |
| -   | - [  | 106    | -          | -         | -    | -          | No Port ~       |            | -       | International ~  |             |
| -   | - [  | 107    | -          | -         | -    | -          | No Port ~       |            | -       | International ~  |             |
| -   | - [  | 108    | -          | -         |      | -          | No Port ~       |            | -       | International ~  |             |
| -   | - 1  | 109    |            | -         | -    |            | No Port ~       |            | -       | International ~  |             |

## **Additional manual Configuration**

## LCR changes (mandatory)

In expert mode , Telephony Server, LCR , - change the "Routing Table" in the way that **all Dial plans** related to SIP (COSMOTE) route should follow the Routing Table 4.

If not changed manually, the Routing table 4 uses the Dial Rule 'SIP' which by default has the Dial Rule format= 'A', Network Access='Main Network Supplier' and Type='Unknown'.

In case of a system with sw >=V2R2 the LCR should look like

| <b>NFY</b> Harmonize<br>vour enterpr | ise         |               |                 |                          | С            | penScape Bu        | siness As | ssi |
|--------------------------------------|-------------|---------------|-----------------|--------------------------|--------------|--------------------|-----------|-----|
|                                      |             |               |                 |                          |              |                    |           |     |
| LCR<br>LCR Flags                     | Dial Plan   | Chan          | nge Dial Plan   |                          | Display Dial | Plan               |           |     |
| Dial Plan                            | Dial Plan   | Name          | Dialed digits   | Routing Table            | Acc. code    | Classes of service | Emergenci |     |
| Routing table                        | - Diarrian  | Hume          | - Didicu digita |                          | E            |                    | Emergeney | 1   |
| 1 - Table                            | 7           | I             |                 | $ 4 \rightarrow $        |              |                    |           |     |
| 2 - Table                            | 8           |               |                 | $ 4 \rightarrow  $       |              |                    |           |     |
| 3 - Table                            | 9           |               |                 | $4 \rightarrow$          |              |                    |           |     |
| 4 - Table                            | 10          |               |                 | $4 \rightarrow$          |              |                    |           |     |
| 5 - Table                            | 11          |               |                 | $4 \rightarrow$          |              | <b>N</b>           |           |     |
| 6 - Table                            | 12          |               |                 | $4 \rightarrow$          |              | <b>N</b>           |           |     |
| 7 - Table                            | 13          |               | 1               | $4 \rightarrow$          |              | <b>N</b>           |           |     |
| 6 - Table                            | 14          | -             | -               |                          |              | <b>N</b>           |           |     |
| 9 - Table                            | 15          | 1             |                 |                          |              | 2                  |           |     |
| 11 - Table                           | 10          |               | 1<br>1 007      |                          |              |                    |           |     |
| 12 - Table                           | 10          | Services      |                 |                          | -            | E.                 | -         |     |
| 13 - Table                           | 17          | National      |                 |                          | -            |                    | -         |     |
| 14 - Table                           | 18          | Local         | pc1z            | $4 \rightarrow$          |              | <b>₩</b>           |           |     |
| 15 - Table                           | 19          | Local         | DCNZ            | 4 ▾ →                    |              |                    |           |     |
| 16 - Table                           | 20          | International | 0C00-Z          | 4 💌 —>                   |              | N                  |           |     |
| 17 - Table                           | 21          | Cosmote       | 855CZ           | $4 \bullet \rightarrow$  |              | <b>N</b>           |           |     |
| 18 - Table                           | 22          | Cosmote       | 855C0-Z         | $4 \cdot \rightarrow$    |              | P                  |           |     |
| 19 - Table                           | 23          | Cosmote       | 855C1Z          | $4 \rightarrow$          |              | V                  |           |     |
| 20 - Table                           | 24          | Cosmote       | 855CNZ          | $4 \rightarrow$          |              |                    |           |     |
| 21 - Table                           | 25          | Cosmote       | 85500.7         |                          |              | <b>N</b>           |           |     |
| 23 - Table                           |             | Standard      | PSSCOUL 2       |                          |              | 2                  | Г         |     |
| 24 - Table                           | 20          |               | p3002           |                          |              |                    |           |     |
| 25 - Table                           | 27          | Standard      | 056CU-Z         | 6 <b>▼</b> →             | -            |                    |           |     |
| 26 - Table                           | 28          | Standard      | B56C1Z          | $ 6 \bullet \rightarrow$ |              |                    |           |     |
| 27 - Table                           | 29          | Standard      | B56CNZ          | $6 \rightarrow$          |              | M                  | 1         |     |
| 28 - Table                           | 30          | Standard      | 856C00-Z        | $6 \bullet \rightarrow$  |              | <b>V</b>           |           |     |
| 29 - Table                           | 31          | Annl-Suite    | L399            | 12 🔹 🛶                   |              |                    |           |     |
| 30 - Table                           | Page 1 of 1 | )             |                 |                          |              |                    |           |     |
| 31 - Table                           |             |               |                 |                          |              |                    |           |     |
| 32 - Table                           | Арр         | ly Undo       | Help            |                          |              |                    |           |     |

#### In case of sw <V2R2 the LCR should look like

| 16 | Standard | OCZ    | 4 ▼ →           |
|----|----------|--------|-----------------|
| 17 | Standard | DC1Z   | $4 \rightarrow$ |
| 18 | Standard | DCNZ   | $4 \rightarrow$ |
| 19 | Cosmote  | 855CZ  | $4 \rightarrow$ |
| 20 | Cosmote  | 855C1Z | $4 \rightarrow$ |
| 21 | Cosmote  | 855CNZ | $4 \rightarrow$ |
| 22 | Standard | 85607  |                 |

| Expert mode - Telephony Server |          |                      |           |   |        |                    |          |          |                   | ×          |  |  |
|--------------------------------|----------|----------------------|-----------|---|--------|--------------------|----------|----------|-------------------|------------|--|--|
| LCR                            | A Routin | a Table              |           |   |        |                    |          |          |                   |            |  |  |
| LCR Flags                      | Routin   | giable               |           | _ | ch     | ango Douting Table |          |          |                   |            |  |  |
| Classes Of Service             |          | Change Koeding Yabie |           |   |        |                    |          |          |                   |            |  |  |
| Dial Plan                      |          |                      |           |   |        | Pouting Table      | n:4      | an-bloc  | conding           |            |  |  |
| ▼Routing table                 |          |                      |           |   |        | Routing Table      | c.••     | en-bioc  | senang            |            |  |  |
| 1 - Table                      | Index    | Dedicated            | Route     |   | Dia    | Rule               | min, COS | Warning  | Dedicated Gateway | GW Node ID |  |  |
| 2 - Table                      |          | Route                |           |   |        |                    |          |          |                   |            |  |  |
| 3 - Table                      | 1        |                      | cosmote ~ |   | SIP    | $\rightarrow$      | 15 ~     | None ~   | No ~              |            |  |  |
| 4 - Table                      | 2        |                      | None ~    |   | None v | ·                  | 15 ~     | None ~   | No ~              |            |  |  |
| 5 - Table                      | 3        |                      | None ~    |   | None 🗸 | •                  | 15 🗸     | None ~   | No ~              |            |  |  |
| 6 - Table                      | 4        |                      | None ~    |   | None   | •                  | 15 ~     | None ~   | No                |            |  |  |
| 7 - Table                      | 5        |                      | None      |   | None   | -                  | 15 ~     | None     | No                |            |  |  |
| 8 - Table                      | 6        |                      | None      |   | Nono   |                    | 16       | Nono     | No                |            |  |  |
| 9 - Table                      | -        |                      | None ~    |   | None . |                    | 15 0     | None 2   |                   |            |  |  |
| 10 - Table                     | (        |                      | None ~    |   | None   | ·]                 | 15 ~     | None ~   | No                |            |  |  |
| 11 - Table                     | 8        |                      | None ~    |   | None 🗸 | ·                  | 15 ~     | None ~   | No ~              |            |  |  |
| 13 - Table                     | 9        |                      | None ~    |   | None v | ·                  | 15 ~     | None ~   | No ~              |            |  |  |
| 14 - Table                     | 10       |                      | None ~    |   | None v | •                  | 15 🗸     | None ~   | No v              |            |  |  |
| 15 - Table                     | 11       |                      | None ~    |   | None   | -                  | 15 ~     | None ~   | No                |            |  |  |
| 16 - Table                     | 12       |                      | None      |   | None   | 5                  | 15 ~     | None     | No                |            |  |  |
| 17 - Table                     | 12       |                      | Nese      |   | Nees   | -                  | 16       | Nee      | Na                |            |  |  |
| 18 - Table                     | 15       |                      |           |   | INONE  | ·)                 | 10 🗸     | Inquie < |                   |            |  |  |
| 19 - Table                     | 14       |                      | None ~    |   | None   | ·                  | 15 ~     | None ~   | No                |            |  |  |
| 20 - Table                     | 15       |                      | None ~    |   | None 🗸 | ·                  | 15 ~     | None ~   | No ~              |            |  |  |
| 21 - Table                     | 16       |                      | None ~    |   | None 🗸 | •                  | 15 ~     | None ~   | No ~              |            |  |  |
| 22 - Table                     |          |                      |           |   |        |                    |          |          |                   |            |  |  |
| 23 - Table                     |          |                      |           |   |        |                    |          |          |                   |            |  |  |
| 24 - Table                     |          |                      |           |   |        |                    |          |          |                   |            |  |  |
| 25 - Table                     |          |                      |           |   |        |                    |          |          |                   |            |  |  |
| 26 - Table                     |          |                      |           |   |        |                    |          |          |                   |            |  |  |
| 27 - Table                     | 1        | Apply Un             | do Help   |   |        |                    |          |          |                   |            |  |  |
| 28 - Table                     | ~        |                      |           |   |        |                    |          |          |                   |            |  |  |

#### **Route configuration**

You only need to setup the country code (30) for the route occupied for COSMOTE, if not exists already.

As recommended above, Local area code and PABX number must be empty.

The route parameters:

- Call No. With International/national prefix : unchecked
- No and type outgoing: Country code
- Call number type: DID

are automatically configured when the profile of COSMOTE is enabled by relevant wizard.

Consequently, you don't need to change/edit anything else here.

| Trunks/Routing   | Route                |                                |         |                          |   |
|------------------|----------------------|--------------------------------|---------|--------------------------|---|
| Trunks           | Change Route         | Change Routing Parameters      |         | Special Parameter change |   |
| ▼Route           |                      | bridinge rooderig i drameter o |         | cycles a change          |   |
| ISDN             |                      | Route Name:                    | cosmote | 1                        | ^ |
| Trk Grp. 2       |                      |                                |         | -                        |   |
| Trk Grp. 3       |                      | Seizure code:                  | 855     |                          |   |
| Trk Grp. 4       |                      | CO code (2nd trunk code):      |         | ]                        |   |
| Trk Grp. 5       | Gateway Location     |                                |         |                          |   |
| Trk Grp. 6       |                      | Country ander                  | 20      |                          |   |
| Trk Grp. 7       |                      | Country code.                  | 50      |                          |   |
| UC Suite         |                      | Local area code:               |         |                          |   |
| Trk Grp. 9       |                      | PABX number:                   |         |                          |   |
| Trk Grp. 10      | PABX number incoming |                                |         |                          | _ |
| Trk Grp. 11      | TADA number-incoming |                                | 00      | 7                        |   |
| cosmote          |                      | Country code:                  | 30      |                          |   |
| Tric Grp. 13     |                      | Local area code:               |         | ]                        |   |
| Trk Grp. 14      |                      | DARY sumber                    |         | 7                        |   |
| Ink Grp. 15      |                      | PADA number:                   |         | ]                        |   |
| OSIC Feature     |                      | Location number:               |         |                          |   |
| MSN appign       | PABX number-outgoing |                                |         |                          |   |
| ISDN Parameters  |                      | Country code:                  |         | 1                        |   |
| I JON Parameters |                      |                                |         | J                        |   |
|                  |                      | Local area code:               |         |                          |   |
|                  |                      | PABX number:                   |         | ]                        |   |
|                  |                      | Suppress station number:       |         |                          |   |
|                  | Overflow route       |                                |         |                          |   |
|                  |                      | Overflow route :               | None ~  |                          |   |
|                  | Digit transmission   |                                |         |                          |   |

## **Cosmote Profile Settings used at certification process**

Expert mode

### **Expert Mode-Telephony Server-Internet Telephony Server Provider**

You don't need to change/edit anything in the profile of COSMOTE since the settings are already preconfigured.

However, the following pictures depict the official pre-defined profile as it is certified.

| SIP Parameters                                                                                                    | Internet Telephony Service Provider                                                                                                    |     |
|----------------------------------------------------------------------------------------------------|----------------------------------------------------------------------------------------------------|-----|
| Codec Parameters                                                                                                    | Edit Internet Telephony Service Provider Delata Enteropa Envice Provider Add Internet Telephony Station                                                                                                    |     |
| Destination Codec Parameters                                                                                                    | Show Extended SIP Provider Data:                                                                                                    | ^   |
| ▼Internet Telephony Service Provider                                                                                                    |                                                                                                    |     |
| ▶181                                                                                                    | Attention: the following parameters are used to adapt the behavior of the SIP stack to a certain provider implementation. These parameters are defined during the certification process                                                                                                    | or  |
| Acropolis                                                                                                    | the provider. Changing these parameters may result in a malfunction of the provider interface.                                                                                                    |     |
| Amis                                                                                                    |                                                                                                    |     |
| ▶ AT&T                                                                                                    |                                                                                                    |     |
| BabyTEL                                                                                                    | CLIP outgoing in From header - display part: omit v                                                                                                    |     |
| ▶ BCOM                                                                                                    | CLIP outgoing in From header - user part: call number ~                                                                                                    |     |
| Belgacom IMS                                                                                                    |                                                                                                    |     |
| Belgacom                                                                                                    | Outgoing From Header - domain/host part. domainName 🗸                                                                                                    |     |
| Bouygues                                                                                                    | Diversion: From contains original CallingPartyNumber:                                                                                                    |     |
| BT IPVS                                                                                                    | Diversion: PAI contains original CallingPartyNumber.                                                                                                    |     |
| Cablecom                                                                                                    | CLID extension in D. Assented M. bander, display and anity of                                                                                                    |     |
| Cbeyond                                                                                                    |                                                                                                    |     |
| CenturyLink 1                                                                                                    | CLIP outgoing in P-Asserted-Id header - user part: call number ~                                                                                                    |     |
| CenturyLink 2                                                                                                    | CLIP outgoing in P-Preferred-Id header - display part: ornit ~                                                                                                    |     |
| COLT UK & Europe                                                                                                    | OliP antroine is D Defend M handra area and the                                                                                                    |     |
| Contractor Drimun                                                                                                    | CLIP outgoing in P-Preierreo-to neader - user part.                                                                                                    |     |
| Commander Primus                                                                                                    | CLIP outgoing in Diversion header - display part: omit ~                                                                                                    |     |
|                                                                                                    | CLIP outgoing in Diversion header - user part. call number V                                                                                                    |     |
| Cosmote                                                                                                    |                                                                                                    |     |
| • +302144163500                                                                                                    | CLIR outgoing in From header - display part: omit v                                                                                                    |     |
| Despeoppert B.V                                                                                                    | CLIR outgoing in From header - user part: call number 🗸                                                                                                    |     |
| Destiny                                                                                                    | CLIR outdoing Privacy header                                                                                                    |     |
| Detel                                                                                                    |                                                                                                    |     |
| e for AG                                                                                                    | COLP / TIP supported for outgoing calls:  COLP supported v                                                                                                    | ~   |
| ecotel sinTrunk Connect 1.0                                                                                                    | V Apply Undo Restart ITSP Help                                                                                                    |     |
| <                                                                                                    | <b>)</b>                                                                                                    |     |
| Expert mode - Telephony Server                                                                                                    |                                                                                                    | ×   |
| Voice Cateway                                                                                                    |                                                                                                    |     |
| SIP Parameters                                                                                                    | Internet Telenhenu Cenuider                                                                                                    |     |
|                                                                                                    | Internet lelephony service Provider                                                                                                    | .   |
| Codec Parameters                                                                                                    | Edit Internet Telephony Service Provider         Debte Internet Telephony Service Provider         Add Internet Telephony Station                                                                                                    |     |
| Codec Parameters Destination Codec Parameters                                                                                                    | Edit Internet Telephony Service Provider     Edit Internet Telephony Service Provider     COLID / TID supported for autorizing calls: COLID supported vy                                                                                                    | ^   |
| Codec Parameters Destination Codec Parameters Internet Telephony Service Provider                                                                                                    | Ref Internet Telephony Service Provider     Ref Internet Telephony Service Provider     COLP / TIP supported for outgoing calls: COLP supported                                                                                                    | ^   |
| Codec Parameters Destination Codec Parameters Internet Telephony Service Provider 181                                                                                                    |                                                                                                    | ^   |
| Codec Parameters<br>Destination Codec Parameters<br>Internet Telephony Service Provider<br>181<br>Acropolis                                                                                                    | Internet releption yservice Provider     Delete Internet Telephony Service Provider     Add Internet Telephony Station       COLP / TIP supported for outgoing calls:     COLP supported     ~       Ceil number formatting     Incoming call - Called party number:     reguest line                                                                                                    | ^   |
| Codec Parameters<br>Destination Codec Parameters<br>winternet Telephony Service Provider<br>181<br>Acropolis<br>Amis                                                                                                    |                                                                                                    | ^   |
| Codec Parameters<br>Destination Codec Parameters<br>mitternet Telephony Service Provider<br>181<br>Acropolis<br>Amis<br>Att S                                                                                                    | Internet:     releption(r)     Service     Add Internet Telephony Service     Add Internet Telephony Station       Coll number formatting     COLP / TIP supported for outgoing calls:     COLP supported     ✓       Incoming call - Called party number:     request line     ✓       Incoming call - Calling party number:     From header user part.     ✓                                                                                                    | ^   |
| Codec Parameters<br>Destination Codec Parameters<br>miternet Telephony Service Provider<br>1614<br>Acropolis<br>Amis<br>ATST<br>BabyTEL                                                                                                    | Internet releptority service Provider     Delete Internet Telephony Service Provider     Add Internet Telephony Station       COLP / TIP supported for outgoing calls:     COLP supported     ~       Ceill number formatting     Incoming call - Called party number:     reguest line       Incoming call - Calling party number:     From header user part     ~       Incoming call - Type of number (calling):     automatic ~                                                                                                    | ^   |
| Codec Parameters<br>Destination Codec Parameters<br>winternetTelephony Service Provider<br>1:61<br>Acropolis<br>Arnis<br>Arnis<br>BabyTEL<br>B&COM                                                                                                    | Internet relephony Service Provider       Delete Internet Telephony Service Provider       Add Internet Telephony Station         CoLP / TIP supported for outgoing calls:       COLP / Supported ~       COLP / COLP / C | ^   |
| Codec Parameters<br>Destination Codec Parameters<br>"internet Telehony Service Provider<br>1&1<br>Acropolis<br>Arnis<br>Arnis<br>BabyTEL<br>BCOM<br>Belgacom IMS                                                                                                    | Internet releption/y service Provider         Delete Internet Telephony Service Provider         Add Internet Telephony Station           CoLP / TIP supported for outgoing calls:         COLP supported v            Coll number formatting         Incoming call - Called party number:         request line            Incoming call - Calling party number:         From teader user part             Incoming call - Type of number (calling):         automatic v             Outgoing call - Type of number (calling):         automatic v                                                                                                    | ^   |
| Codec Parameters<br>Destination Codec Parameters<br>winternet Telephony Service Provider<br>161<br>Acropolis<br>Acris<br>Acris<br>Acris<br>BabyTEL<br>BCOM<br>Belgacom IMS<br>Belgacom                                                                                                    | Internet releptony service Provider     Debts Internet Teleptony Service Provider     Add Internet Teleptony Station       COLP / TIP supported for outgoing calls:     COLP supported ~        Cell number formatting     Incoming call - Called party number:     reguest line ~       Incoming call - Calling party number:     From header user part ~        Incoming call - Type of number (calling)     automatic ~       Outgoing call - Type of number (calling)     automatic ~       Outgoing call - Type of number (calling)     automatic ~                                                                                                    | ^   |
| Codec Parameters<br>Destination Codec Parameters<br>winternetTelephony Service Provider<br>1:61<br>Acropolis<br>Artis<br>Artis<br>BatyTEL<br>BaCOM<br>Belejacom Mits<br>Belejacom<br>Bourgues                                                                                                    | Internet releptory service Provider       Delete Internet Telephony Service Provider       Add Internet Telephony Station         Coll number formating       Coll outgoing calls:       COLP / TIP supported for outgoing calls:       COLP supported ~         Incoming call - Called party number:       reguest line       ~         Incoming call - Calling party number:       From header user part       ~         Incoming call - Type of number (calling):       automatic ~       ~         Outgoing call - Type of number:       off       ~                                                                                                    | ^   |
| Codec Parameters<br>Destination Codec Parameters<br>winternet Telephony Service Provider<br>184<br>Acris<br>Acris<br>Artis<br>BabyTEL<br>BCOM<br>Belgacom IMS<br>Belgacom<br>Bourgues<br>BT IPV S                                                                                                    | Internet releption() service Provider       Delete Internet Telephony Service Provider       Add Internet Telephony Staton         COLP / TIP supported for outgoing calls:       COLP supported v          Coll number formating       Incoming call - Called party number:       request line          Incoming call - Calling party number:       From hader user part           Incoming call - Type of number (calling):       automatic v           Outgoing call - Type of number (calling):       automatic v           Outgoing call - Type of number (calling):       automatic v           CulP no Screening support.       (not supported)       v                                                                                                    | ^   |
| Codec Parameters<br>Destination Codec Parameters<br>winternet Telephony Service Provider<br>161<br>Acropolis<br>Arris<br>Arta T<br>BabyTEL<br>BCOM<br>Belgacom MS<br>Belgacom<br>Bourgues<br>BT IPVS<br>Cablecom                                                                                                    | Internet releptiony service Provider       Debts Internet Telephony Service       Add Internet Telephony Station         COLP / TIP supported for outgoing calls:       COLP supported for       ✓         Cell number formating       Incoming call - Called party number:       reguest line       ✓         Incoming call - Calling party number:       From header user part       ✓         Incoming call - Type of number (calling)       automatic       ✓         Incoming call - Type of number (calling)       automatic       ✓         Outgoing call - Type of number (calling)       automatic       ✓         Mapping of provider number:       off       ✓         Call No. wth international/national prefix:       no        ✓                                                                                                    | ^   |
| Codec Parameters<br>Destination Codec Parameters<br>winternet Telephony Service Provider<br>141<br>Acropolis<br>Arnis<br>AT&T<br>BabyTEL<br>BaCMM<br>Beligacom IMS<br>Beligacom<br>Bourgues<br>Bat IPVS<br>Codecom<br>Codecom<br>Codeco                                                                                                    | Internet releptory Service Provider       Debte Internet Teleptory Service       Add Internet Teleptory Station         Coll of Internet Teleptory Service Provider       Add Internet Teleptory Station         Coll number formating         Incoming call - Called party number:       reguest line         Incoming call - Calling party number:       From header user part       >         Incoming call - Type of number (calling):       automatic       >         Incoming call - Type of number (calling):       automatic       >         Outgoing call - Type of number (calling):       automatic       >         Cull number formating       Cull number (calling):       automatic       >         Incoming call - Type of number (calling):       automatic       >       >         Cutgoing call - Type of number (calling):       automatic       >       >         Cutgoing call - Type of number (calling):       automatic       >       >         Cutgoing call No. with international/national prefix:       not       >       >         Call No. with international/national prefix:       no       >       >                                                                                                    | Ŷ   |
| Codec Parameters<br>Pestination Codec Parameters<br>"internet Telephony Service Provider<br>141<br>Acropolis<br>Amis<br>AfaT<br>BabyTEL<br>BCOM<br>Belgacom MS<br>Belgacom<br>Bourgues<br>BetyPS<br>Cablecom<br>Cheyond<br>CentryUnin 1                                                                                                    | Internet releptiony service Provider       Delete Internet Telephony Service Provider       Add Internet Telephony Station         COLP / TIP supported for outgoing calls:       COLP supported for          Coll number formating       Incoming call - Called party number:       reguest line          Incoming call - Calling party number:       Incoming call - Calling party number:       From header user part          Incoming call - Type of number (calling):       automatic           Incoming call - Type of number (calling):       automatic           Outgoing call - Type of number (calling):       automatic           Outgoing call - Type of number (calling):       automatic           Call No. with international/national prefix:       ford           Call No. with international/national prefix:       no           Register Contact contains IP-Address:       [bcallPAdfr                                                                                                    | Ŷ   |
| Codec Parameters<br>Destination Codec Parameters<br>winternet Telephony Service Provider<br>161<br>Acropols<br>Arris<br>Arta T<br>BabyTEL<br>BCOM<br>Belgacom IMS<br>Belgacom<br>Bourgues<br>Bourgues<br>BT IPVS<br>Cablecom<br>Coepond<br>Coepond<br>Computink 1<br>CenturyLink 2                                                                                                    | Internet releptory Service Provider       Debts Internet Telephony Service Provider       Add Internet Telephony Station         COLP / TIP supported for outgoing calls:       COLP supported ~          Cell number formating       Incoming call - Called party number:       reguest line ~         Incoming call - Called party number:       From header user part ~          Incoming call - Type of number (calling)       automatic ~          Incoming call - Type of number (calling)       automatic ~          Outgoing call - Type of number (calling)       automatic ~          Mapping of provider number:       from supported ~          Call No. wth international/national perfor       m          Register Contact contains IP-Address:       localIPAddr ~                                                                                                    | Ŷ   |
| Code: Parameters<br>Destination Code: Parameters<br>winternetTelephony Service Provider<br>141<br>Acropolis<br>Artis<br>Artis<br>BatyTEL<br>BacOM<br>Belapacon IMS<br>Belapacon IMS<br>Belapacon<br>Boorgues<br>Bet IPVS<br>Cobeyond<br>CcenturyLink 1<br>CenturyLink 2<br>Colt UK & Europe                                                                                                    | Internet releption() service Provider       Delete Internet Telephony Service Provider       Add Internet Telephony Station         COLP / TIP supported for outgoing calls:       COLP / Supported v          Coll number formating:       Incoming call - Called party number:       request line          Incoming call - Called party number:       From header user part          Incoming call - Type of number (calling):       automatic v          Incoming call - Type of number (calling):       automatic v          Outgoing call - Type of number (calling):       automatic v          Cull number called):       automatic v          Cull number called):       automatic v          Cull number (calling):       automatic v          Cull number (calling):       automatic v          Cull number (calling):       automatic v          Cull no. wth international/national prefix       m v          CentractUnWithProtoco:                                                                                                    |     |
| Codec Parameters<br>Pestination Codec Parameters<br>Minternet Telephony Service Provider<br>144<br>Acropolis<br>Amis<br>AfaT<br>BabyTEL<br>BoCoM<br>Belgacom<br>Bourgues<br>Belgacom<br>Bourgues<br>Belgacom<br>Bourgues<br>Belgacom<br>Codenury Link 2<br>Cohl Wie & Europe<br>COLT VIPA                                                                                                    | Internet releption       Service Provider       Add Internet Telephony Service         Coll number formating       COLP / TIP supported for outgoing calls:       COLP supported v         Cell number formating       Incorning call - Called party number:       reguest line       v         Incorning call - Called party number:       from header user part       v         Incorning call - Type of number (calling)       automatic       v         Incorning call - Type of number (calling):       automatic       v         Outgoing call - Type of number (calling):       automatic       v         Cull number formating:       automatic       v         Incorning call - Type of number (calling):       automatic       v         Outgoing call - Type of number (calling):       automatic       v         Cull no. with international/national prefix:       for       v         Call No. with international/national prefix:       no       v         Register Contact contains IP-Address:       [bcallPAddr       v         ContactUnWohProtoco:       Inormal registration       v                                                                                                    | ^   |
| Code: Parameters<br>Destination Code: Parameters<br>winternetTelephony Service Provider<br>161<br>Acropolis<br>Arris<br>Arta T<br>BabyTEL<br>BCOM<br>Belgacom IMS<br>Belgacom<br>Bourgues<br>Bourgues<br>BT IPVS<br>Cablecom<br>CoentryLink 1<br>CenturyLink 2<br>COLT VIK & Europe<br>COLT VIK M                                                                                                    | Internet releption       Service Provider       Add Internet Telephony Station         Coll of Internet Telephony Service Provider       COLP / TIP supported for outgoing calls:       COLP supported v         Coll number formating       Incoming call - Called party number:       reguest line       v         Incoming call - Called party number:       From header user part       v         Incoming call - Type of number (calling)       automatic v       v         Incoming call - Type of number (calling)       automatic v       v         Outgoing call - Type of number (calling)       automatic v       v         Mapping of provider number:       off       v         Call No. with international/national prefix       m       v         Call No. with international/national prefix       m       v         Contact/DWIMP/Protocol:       E       E         BNC Registration (SIPConnect):       Immend automatic v       E         Reflexitation (SIPConnect):       Immend automatic v       v         Reflexitation (SIPConnect):       Immend automatic v       E         Reflexitation (SIPConnect):       Immend automatic v       v         Reflexitation (SIPConnect):       Immend automatic v       V         Reflexitation interval after failure (cae):       120       V <td>^</td>                                                                                                    | ^   |
| Code Parameters<br>Destination Code Parameters<br>winternet Telephony Service Provider<br>141<br>Acropols<br>Arnis<br>ArTS<br>BabyTEL<br>BCOM<br>Belgacom MS<br>Belgacom<br>Bourgues<br>Bat TPVS<br>Cobeyond<br>Cobeyond<br>Cobeyond<br>ComunyLink 1<br>Contruct,Ink 2<br>COLT VIK & Europe<br>COLT VIK & Europe<br>Colt VIK                                                                                                    | Internet releption       Add Internet Telephony Service       Add Internet Telephony Station         COLP / TIP supported for outgoing calls: COLP supported v         Coll number formating:       Incoming call - Called party number: request line       v         Incoming call - Called party number:       From header user part       v         Incoming call - Type of number (calling):       automatic       v         Incoming call - Type of number (calling):       automatic       v         Outgoing call - Type of number (calling):       automatic       v         Cull No. wth international/national prefix       m       v         Call No. wth international/national prefix       m       v         Register Contact Contains IP-Address:       locallPAddr       v         ContactUn/WithProtocot:       ENC Registration (SIPConnect):       mormal registration v         ReRegistration interval after failure (see: 100       100       100       100                                                                                                    | *   |
| Code Parameters<br>Poestination Code Parameters<br>winternet Telephony Service Provider<br>1 64<br>Acropolis<br>Amis<br>Arta<br>Amis<br>Arta<br>Amis<br>Ata<br>Amis<br>Ata<br>Amis<br>Ata<br>Amis<br>Ata<br>Amis<br>Amis | Internet releption       Add Internet Telephony Service       Add Internet Telephony Staton         Coll number formating       COLP / TP supported for outgoing calls:       COLP supported v         Coll number formating       Incorning call - Called party number:       reguest line       v         Incorning call - Called party number:       reguest line       v       v         Incorning call - Called party number:       reguest line       v       v         Incorning call - Type of number (calling)       automatic v       v       v       v         Outgoing call - Type of number (calling)       automatic v       v       v <t< td=""><td>*</td></t<>                                                                                                    | *   |
| Code: Parameters<br>Destination Code: Parameters<br>winternetTelephony Service Provider<br>161<br>Acropols<br>Acropols<br>Arris<br>AtTaT<br>BabyTEL<br>BCOM<br>Belgacom IMS<br>Belgacom<br>Bourgues<br>Bourgues<br>Bourgues<br>Bourgues<br>Cablecom<br>Cobeyond<br>Codeyond<br>ConturyLink 2<br>ConturyLink 4<br>ConturyLink 4<br>ConturyLink 4<br>Commander Primus<br>Completel<br><b>* cosmole</b><br>* cosmole                                                                                                    | Internet releptory Service Provider       Delete Internet Telephony Service Provider       Add Internet Telephony Station         Coll ourse formating       COLP / TIP supported for outgoing calls: COLP supported v       COLP / Supported v         Cell number formating       Incorning call - Called party number: reguest line v       v         Incorning call - Called party number: form header user part v       Incorning call - Type of number (calling): automatic v         Incorning call - Type of number (calling): automatic v       Incorning call - Type of number (calling): automatic v         Mapping of provider number: called provider number: called voite provider number: called voite provider voite provider number: called voite provider number: called voite provider voite provider voite provider voite provider                                                                                                    | *   |
| Code Parameters<br>Destination Code Parameters<br>Waternet Telephony Service Provider<br>141<br>Acropolis<br>Arins<br>ATST<br>BabyTEL<br>BCOM<br>Belgacon MIS<br>Belgacon MIS<br>Belgacon MIS<br>Belgacon MIS<br>Belgacon MIS<br>Cableon<br>Code Service<br>Code Service<br>Code Service<br>Code Service<br>Code Service<br>Code Service<br>Code Service<br>Code Service<br>Completel<br>Completel<br>Completel<br>Completel<br>Completel<br>Completel<br>Code Service<br>Code Service<br>Service<br>Code Service<br>Service<br>Code Service<br>Service<br>Code Service<br>Code Servic                                                                                                    | Internet releption       Add Internet Telephony Service       Add Internet Telephony Station         COLP / TIP supported for outgoing calls: COLP supported v         Coll number formating:       Incoming call - Called party number:       request line v         Incoming call - Called party number:       From header user part       v         Incoming call - Type of number (calleg):       automatic v       v         Incoming call - Type of number (calleg):       automatic v       v         Outgoing call - Type of number (calleg):       automatic v       v         Call No. with international/national prefix:       of       v         Call No. with international/national prefix:       for v       c         ContactUnWithProtocol:       E       E       ENC Registration (SIPconnect):       formall registration v         ReRegistration media:       Gentinuous v       continuous v       ReRegistration media:       continuous v         ReRegistration media:       CallFairuresh/RegFairure v       Security       continuous v       continuous v                                                                                                    | *   |
| Codec Parameters<br>Destination Codec Parameters<br>Maternet Telephony Service Provider<br>1641<br>Acropolis<br>Aminis<br>ArTAT<br>BabyTEL<br>BCOM<br>Belgacom<br>Beogrames<br>Beogrames<br>Beogrames<br>Beogrames<br>Cablecom<br>Cobjecom<br>Cobjecom<br>Cobjecom<br>Cobjecom<br>CommyLink 2<br>ContinyLink 2<br>ContinyLink 2<br>ContinyLink 2<br>ContinyLink 2<br>ContinyLink 2<br>ContinyLink 2<br>ContinyLink 2<br>Commander Primus<br>Commander Primus<br>Commonies<br>Commonies<br>Common                                                                                                    | Internet releption       Add Internet Telephony Service       Add Internet Telephony Staton         Coll rumber formating       COLP / TP supported for outgoing calls: COLP supported v <ul> <li>Coll number formating</li> <li>Incorning call - Called party number: request line v</li> <li>Incorning call - Called party number: request line v</li> <li>Incorning call - Type of number (calling)</li> <li>automatic v</li> <li>Incorning call - Type of number (calling)</li> <li>automatic v</li> <li>Outgoing call - Type of number (calling)</li> <li>automatic v</li> <li>Cull P no Screening support: Inot supported v</li> <li>ContactUnWohProtoco:</li> <li>ENC Registration</li> <li>ReRegistration internal after failure (sec): ft20</li> <li>ReRegistration internal after failure (sec): ft20</li> <li>ReRegistration mode: continuous v</li> <li>ReRegistration mode: continuous v</li> <li>ReRegistration mode: continuous v</li> <li>ReRegistration mode: continuous v</li> <li>ReRegistration after call failure: CollFailure (StoRegFailure v)</li> </ul>                                                                                                    | *   |
| Codec Parameters<br>Destination Codec Parameters<br>winternet Telephony Service Provider<br>161<br>Acropolis<br>Arris<br>Araf T<br>BabyTEL<br>BCOM<br>Belgacom IMS<br>Belgacom IMS<br>Belgacom<br>Bourgues<br>Bourgues<br>Bourgues<br>Bourgues<br>Cablecom<br>Cobeyond<br>Cobeyond<br>ComburgLink 1<br>ConturyLink 2<br>COLT VK & Europe<br>COLT VKN<br>Commander Primus<br>Completel<br><b>* cosmole</b><br>-3024445300<br>CTBC<br>Destiny                                                                                                    | Internet releptony Service Provider       Delete Internet Telephony Service Provider       Add Internet Telephony Station         Coll P / TIP supported for outgoing calls:       COLP / Supported for outgoing calls:       COLP supported for         Call number formating       Incoming call - Called party number:       reguest line       Incoming call - Called party number:         Incoming call - Called party number:       from header user part       Incoming call - Type of number (calling):       automatic         Incoming call - Type of number (calling):       automatic       Incoming call - Type of number (calling):       automatic         Cult on Screening support:       Internet releptony for over number:       Internet       Internet       Internet         Register Contact contains IP-Address:       Incoming registration       Incoming registration       Incoming registration         Referent Telephony Service       Internet Telephony Service Provider       Internet Telephony Service Provider       Internet Telephony Service         Incoming call - State of number (calling):       automatic       Internet Telephony Service       Internet Telephony         Incoming call - Type of number (calling):       automatic       Internet Telephony       Internet Telephony         Cult Prove       Cult Prove of number (calling):       automatic       Internet Telephony       Internet Telephony         Registration                                                                                                    |     |
| Code Parameters<br>Destination Code Parameters<br>winternet Telephony Service Provider<br>141<br>Acropolis<br>Arans<br>AraTs<br>BabyTEL<br>BabyTEL<br>Belgacon MJS<br>Belgacon MJS<br>Belgacon MJS<br>Belgacon MJS<br>Belgacon MJS<br>Belgacon MJS<br>Belgacon MJS<br>Belgacon MJS<br>Belgacon MJS<br>Belgacon MJS<br>Belgacon MJS<br>Belgacon MJS<br>Belgacon MJS<br>Belgacon MJS<br>Belgacon MJS<br>Belgacon MJS<br>Belgacon MJS<br>Belgacon MJS<br>Coll TUR & Europe<br>Coll TUR & Europe<br>Coll TUR & Europe<br>Coll TUR & Europe<br>Completel<br>Destconnect E.V.<br>Desting<br>Belfacon                                                                                                    | Internet releption       Add Internet Telephony Service       Add Internet Telephony Station         Coll rumber formating:       COLP / TIP supported for outgoing calls:       © OLP supported \$\sigma\$\sigma\$\sigma\$       \$\sigma\$         Cell number formating:       Incoming call - Called party number:       request line       \$\sigma\$         Incoming call - Called party number:       From hader user part       \$\sigma\$         Incoming call - Type of number (calling):       automatic       \$\sigma\$         Incoming call - Type of number (calling):       automatic       \$\sigma\$         Outgoing call - Type of number (calling):       automatic       \$\sigma\$         Cull No. with international/national prefix:       for       \$\sigma\$         Call No. with international/national prefix:       for       \$\sigma\$         ContactUnWuthProtocol:       \$\sigma\$       \$\sigma\$         BNC Registration filer failure (sec):       ft@       \$\sigma\$         ReRegistration and are failure (sec):       ft@       \$\sigma\$         ReRegistration are call failure:       CallFailurelsNRegFailure \$\sigma\$       \$\sigma\$         Security       UDP mode:       asymmetric UDP \$\sigma\$       \$\sigma\$         Approved Peer selection:       true (sec):       true (sec);       \$\sigma\$         Internet failure (SPC pee                                                                                                    | ~   |
| Code Parameters<br>Poestination Code Parameters<br>mitternet Telephony Service Provider<br>1641<br>Acropolis<br>Armis<br>ArtaT<br>BabyTEL<br>BoCoM<br>Belgacom<br>Bobygues<br>Belgacom<br>Bobygues<br>Belgacom<br>Code<br>Code           | Internet releption       Service Provider       Add Internet Telephony Service       Add Internet Telephony Staton         Coll rumber formating       COLP / TP supported for outgoing calls: COLP supported \$\sigma\$       COLP supported \$\sigma\$       \$\sigma\$         Coll number formating       Incoming call - Called party number: [reguest line \$\sigma\$       \$\sigma\$       \$\sigma\$         Incoming call - Type of number (calling)       automatic \$\sigma\$       \$\sigma\$       \$\sigma\$         Incoming call - Type of number (calling)       automatic \$\sigma\$       \$\sigma\$       \$\sigma\$         Outgoing call - Type of number (calling)       automatic \$\sigma\$       \$\sigma\$       \$\sigma\$         Outgoing call - Type of number (calling)       automatic \$\sigma\$       \$\sigma\$       \$\sigma\$         Outgoing call - Type of number (calling)       automatic \$\sigma\$       \$\sigma\$       \$\sigma\$         Call No. with international/national prefix:       fort       \$\sigma\$       \$\sigma\$         ContactUnWMrhProtocot       \$\sigma\$       \$\sigma\$       \$\sigma\$       \$\sigma\$         ReRegistration interval after failure (sec)       \$\text{t20}       \$\sigma\$       \$\sigma\$         ReRegistration after call failure:       \$\sigma\$       \$\sigma\$       \$\sigma\$       \$\sigma\$         ReRegistration after call failure:       \$\sigma\$ </td <td>× .</td>                                                                                                    | × . |

×

| Expert mode - Telephony Server       |                                     |                                                                                                    |  |  |
|--------------------------------------|-------------------------------------|----------------------------------------------------------------------------------------------------|--|--|
| Volas Colours                        |                                     |                                                                                                    |  |  |
| SID Deservations                     | Internet Telephony Service Provider |                                                                                                    |  |  |
| Sir Parameters                       |                                     | Edit Internet Telephony Service Provider Add Internet Telephony Service Provider Add Internet Telephony Station |  |  |
| Destination Codec Parameters         |                                     |                                                                                                    |  |  |
| Vinternet Telenhony Service Provider | Registration                        |                                                                                                    |  |  |
| 181                                  | Register Contact contains IP-       | -Address: locallPAddr ~                                                                                         |  |  |
| Acropolis                            | ContactUnWith                       | nProtocol:                                                                                                    |  |  |
| Amis                                 | BNC Registration (SIR               | connect): normal registration                                                                                   |  |  |
| AT&T                                 | Divo Registration (oir-             |                                                                                                    |  |  |
| BabyTEL                              | ReRegistration interval after fail  | lure (sec): 120                                                                                                 |  |  |
| BCOM                                 | ReRegistrati                        | ion mode: continuous ~                                                                                          |  |  |
| Belgacom IMS                         | RePenietration after c              | all failura: CallEailuraleNoDeoEailura                                                                          |  |  |
| Belgacom                             |                                     |                                                                                                    |  |  |
| Bouygues                             | Security                            |                                                                                                    |  |  |
| BT IPVS                              | UL                                  | DP mode: asymmetric UDP ~                                                                                       |  |  |
| Cablecom                             | Approved Peer                       | selection: trust configured Servers only                                                                        |  |  |
| Cbeyond                              | Miscellaneous                       |                                                                                                    |  |  |
| CenturyLink 1                        | Direct                              | Payload:                                                                                                    |  |  |
| CenturyLink 2                        |                                     |                                                                                                    |  |  |
| COLT UK & Europe                     | Media Kenegotiation Avoidance:      |                                                                                                    |  |  |
| COLT VPN                             | UseRouteURIAuthe                    | entication: 🖂                                                                                                   |  |  |
| Commander Primus                     | Ignore                              | e 100 Rel: 🗹                                                                                                    |  |  |
| Completel                            | Use                                 | ViaRPort:                                                                                                    |  |  |
| ▼cosmote                             |                                     | humantadi 🔽                                                                                                    |  |  |
| +302144163500                        | OFDAIL S                            | apponed.                                                                                                    |  |  |
| CTBC                                 | Session Time                        | r support: not active v                                                                                         |  |  |
| Deanconnect B.V.                     | Send automatic 183 response tin     | mer (sec): 0                                                                                                    |  |  |
| Destri                               | LINP.K                              | een Alive: UldnKeenAliveON                                                                                      |  |  |
| Deter                                | ODF-K                               | coprane. [copreeprinteon *]                                                                                     |  |  |
| e-ton AG                             | Apply Undo Restart ITSP Help        |                                                                                                    |  |  |
| > ecolor albitulity conflect 1.0     |                                     |                                                                                                    |  |  |

## How to check the status of SIP connection with COSMOTE

### **Status OpenScape Business**

"Status" provides information about the registration status of the ITSP. The ITSP registration can also be restarted here.

| U         | <b>NIFY</b> Harm | nonize<br>enterpr | ise         |             |                    | OpenScape Business Assistant       |
|-----------|------------------|-------------------|-------------|-------------|--------------------|------------------------------------|
|           |                  |                   |             |             |                    | administrator@system <u>Loqoff</u> |
| Home      | Administrators   | Setup             | Expert mode | Data Backup | License Management | nt Service Center                  |
| Service ( | ienter           |                   |             |             |                    |                                    |
| Documer   | its              |                   |             |             |                    |                                    |
| Software  |                  |                   |             |             |                    |                                    |
| ▶ Invent  | ory              |                   |             |             |                    |                                    |
| SW Upo    | late             |                   |             |             |                    |                                    |
| E-mail Fo | rwarding         |                   |             |             |                    |                                    |
| Remote    | Access           |                   |             |             |                    |                                    |
| Restart   | Reload           |                   |             |             |                    |                                    |
| ▼Diagno   | stics            |                   |             |             |                    |                                    |
| Status    |                  |                   |             |             |                    |                                    |
| Event \   | liewer           |                   |             |             |                    |                                    |
| Trace     |                  |                   |             |             |                    |                                    |
| Service   | e Log            |                   |             |             |                    |                                    |
|           |                  |                   |             |             |                    |                                    |
|           |                  |                   |             |             |                    |                                    |
|           |                  |                   |             |             |                    |                                    |
|           |                  |                   |             |             |                    |                                    |

| Service Center - Diagnostics - | ce Center - Diagnostics - Status |                       |                      |                          |            |            |  |
|--------------------------------|----------------------------------|-----------------------|----------------------|--------------------------|------------|------------|--|
| Station Status                 | Dialup Network Status            | ITSP Status           | VPN Status           | Overview of IP Addresses |            | BLF Status |  |
|                                |                                  |                       |                      |                          |            |            |  |
|                                | Status f                         | or the Internet Telep | hony Service Provide | er (ITSP)                |            |            |  |
|                                |                                  |                       | -                    |                          |            |            |  |
|                                | Provider                         |                       |                      | User                     |            |            |  |
|                                | COLT UK & Europe                 | Disabled              |                      |                          |            |            |  |
|                                | COLT VPN                         | Disabled              |                      |                          |            |            |  |
| Restart                        | cosmote                          | Enabled               | +302144163500        |                          | registered |            |  |
|                                | Skype Connect                    | Disabled              |                      |                          |            |            |  |
|                                | Verizon                          | Disabled              |                      |                          |            |            |  |
|                                | Vodafone Anlagenanschluss R3     | Disabled              |                      |                          |            |            |  |
|                                | Circuit UTC (Cloud)              | Disabled              |                      |                          |            |            |  |
|                                |                                  |                       |                      |                          |            |            |  |
|                                |                                  |                       |                      |                          |            |            |  |
|                                |                                  |                       |                      |                          |            |            |  |
|                                |                                  |                       |                      |                          |            |            |  |
|                                |                                  |                       |                      |                          |            |            |  |
|                                |                                  |                       |                      |                          |            |            |  |
|                                |                                  |                       |                      |                          |            |            |  |
|                                |                                  |                       |                      |                          |            |            |  |
|                                |                                  |                       |                      |                          |            |            |  |
|                                |                                  |                       |                      |                          |            |            |  |
|                                |                                  |                       |                      |                          |            |            |  |
|                                |                                  |                       |                      |                          |            |            |  |
| Help Abort                     | Back Finish                      |                       |                      |                          |            |            |  |
|                                |                                  |                       |                      |                          |            |            |  |

## How to get Traces in case of problem

#### Wireshark traces

A Wireshark trace helps you to analyses SIP issues very easily. It is possible to start traces on the system which can be analyzed via Wireshark.

Expert mode / maintenance / traces

TCP Dump: Create max. 5 files with PCAP which can be downloaded afterwards and opened in Wireshark.

Rpcap Daemon: Will start the rpcap daemon and open a server port which allows direct remote access from protocol analyzers like Wireshark.

| Expert mode - Maintenance  |                                               |                                          |  |  |  |
|----------------------------|-----------------------------------------------|------------------------------------------|--|--|--|
| Traces                     | TCP Dump                                      |                                          |  |  |  |
| Trace Format Configuration | TCD Dump State                                |                                          |  |  |  |
| Trace Output Interfaces    | Ter Dump State                                |                                          |  |  |  |
| Trace Log                  |                                               | Okat TOD Dura                            |  |  |  |
| Digital Loopback           |                                               |                                          |  |  |  |
| Customer Trace Log         | TCP Dump Status: undefined / no canture (0)   | Stop TCP Dump                            |  |  |  |
| M5T Trace Components       | Tor Dump Status, underined / no capture (6)   |                                          |  |  |  |
| Secure Trace               |                                               | Cleanup TCP Dump                         |  |  |  |
| Call Monitoring            |                                               |                                          |  |  |  |
| License Component          |                                               |                                          |  |  |  |
| Trace Profiles             | Currently no TCP Dump capture file available. |                                          |  |  |  |
| Trace Components           | Photo careful (Stat TCD Parent)               |                                          |  |  |  |
| TCP Dump                   | Please create one via Start ICP Dump .        |                                          |  |  |  |
| rpcap Daemon               |                                               |                                          |  |  |  |
|                            | ⊠auto refresh                                 | Seconds until next automatic refresh: 59 |  |  |  |

#### **Internal traces**

For a better analyses of problems internal system traces will be needed. Trace profiles are already pre-configured to make it easier to capture internal traces.

When issues with ITSP's occurs, the following trace profiles should be activated:

- Basic
- Voice\_Fax\_Connection
- SIP\_Interconnection\_Subscriber\_ITSP

In case there are issues with the registration of an ITSP the following trace profile should also be activated.

SIP\_Registration

The relevant traces can be downloaded via Service Center – Diagnostics-Trace menu.

| tps:/ | //192.168.1.60/managemen | /admin/jsp/SiteMain.jsp?localeSelected=en&errorusr=0                                                             | ▼ C Q Search ☆ 自 ♥ ♣ ♠                                                                                                    |  |  |  |  |
|-------|--------------------------|----------------------------------------------------------------------------------------------------|----------------------------------------------------------------------------------------------------|--|--|--|--|
| 11    | FY Harmoni               | zé<br>Prorise                                                                                                    | OpenScape Business As                                                                                                    |  |  |  |  |
|       |                          |                                                                                                    |                                                                                                    |  |  |  |  |
|       | Statt                    | CSTA_application                                                                                                 | traces have to be collected additionally.                                                                                                    |  |  |  |  |
|       | Start                    | Display_problems                                                                                                 | The displayed texts are incorrect, missing or appear after a delay. This of the applies to all device types with a display.                                                                                                    |  |  |  |  |
|       | Start                    | Feature_Service_activation                                                                                       | Issues with feature/service (de-)activation via service code or menu option.                                                                                                    |  |  |  |  |
|       | Start                    | Gateway_Stream_detailed                                                                                          | Detailed analysis of issues with missing payload in calls between IP and<br>TOM, e.g. SIP trunk to UPOE phone or TOM trunk to IP phone. High<br>influence on the system performance.                                                                                                    |  |  |  |  |
|       | Start                    | Gateway_Stream_overview                                                                                          | Issues with missing payload in calls between IP and TDM, e.g. SIP trunk to UPDE phone or TDM trunk to IP phone. Overview only, but low influence on the system performance.                                                                                                    |  |  |  |  |
|       | Start                    | IP_Interfaces                                                                                                    | Issues with system IP interfaces:, i.e. WAN, LAN or Admin.                                                                                                    |  |  |  |  |
|       | Start                    | License_problem                                                                                                  | Issues with licensing, e.g. with license configuration or evaluation.                                                                                                    |  |  |  |  |
|       | Start                    | Network_Call_Routing_LCR Issues with alive monitoring in between nodes, LCR dialrules or unreachat destinations. |                                                                                                    |  |  |  |  |
|       | Start                    | Peripheral_cards                                                                                                 | Issues with the initialization or startup of peripheral cards.                                                                                                    |  |  |  |  |
|       | Start                    | RAS_or_Internal_access                                                                                           | Shall be combined with the IP_Interfaces profile for detailed analysis of example of the second state of the second state of t |  |  |  |  |
|       | Start                    | Ressources_MOH_Conferencing                                                                                      | Issues with music on hold or conferencing.                                                                                                    |  |  |  |  |
|       | Stop                     | SIP_Interconnection_Subscriber_ITSP                                                                              | Shall be combined with the voice_fax_connection profile for detailed analysis<br>of issues with SIP phones, access points, ITSP interfaces or SIP<br>interconnections, e.g. calls to or from ITSP/SIP are not signaled at phones,<br>DTMF or fax cannot be sent or received witTSP/SIP interconnections.                                                                                                    |  |  |  |  |
|       | Start                    | SIP_Registration                                                                                                 | ITSP / SIP-nodes / SIP-phones / SIP-access points cannot register or lose egistration.                                                                                                    |  |  |  |  |
|       | Start                    | Smart_VM                                                                                                    | Shall be combined with the voice_fax_connection profile for detailed analysis<br>of issues with Smart Voicemail.                                                                                                    |  |  |  |  |
|       | Start                    | UC_Smart                                                                                                    | Shall be combined with the voice_fax_connection profile for detailed analysis 😑                                                                                                    |  |  |  |  |
|       | Stop                     | Voice_Fax_connection                                                                                             | Issues with voice or fax connections, e.g. missing or distorted connections,<br>wrong LED signals, interrupted calls or faxes, user cannot take or answer<br>call, call not ringing at phone, no ringback tone. This trace profile is enabled<br>by default (factory settings). It may be combined with interface specific<br>profiles depending on the involved device types.                                                                                                    |  |  |  |  |
|       | Start                    | VPN                                                                                                    | Issues with VPN connections, e.g. connection disrupted, unable to import or<br>generate SSL certificate (crt), certificate revocation list (crt), peer certificate<br>(pkcs12) for VPN, unable to import or generate SPE certificate.                                                                                                    |  |  |  |  |
|       | Help Abo                 | t Back. Next Delete Trace                                                                                        | Diagnosis Logs                                                                                                    |  |  |  |  |
|       |                          |                                                                                                    |                                                                                                    |  |  |  |  |

Arstant 🎯 🧊 🖸 🍞 🙆 🗞 🏷 🖻 🕑 💭 🟹 🦪

EN 客 🔂 🗐 🌒 12:58 💻